# **CREER UN TEST**

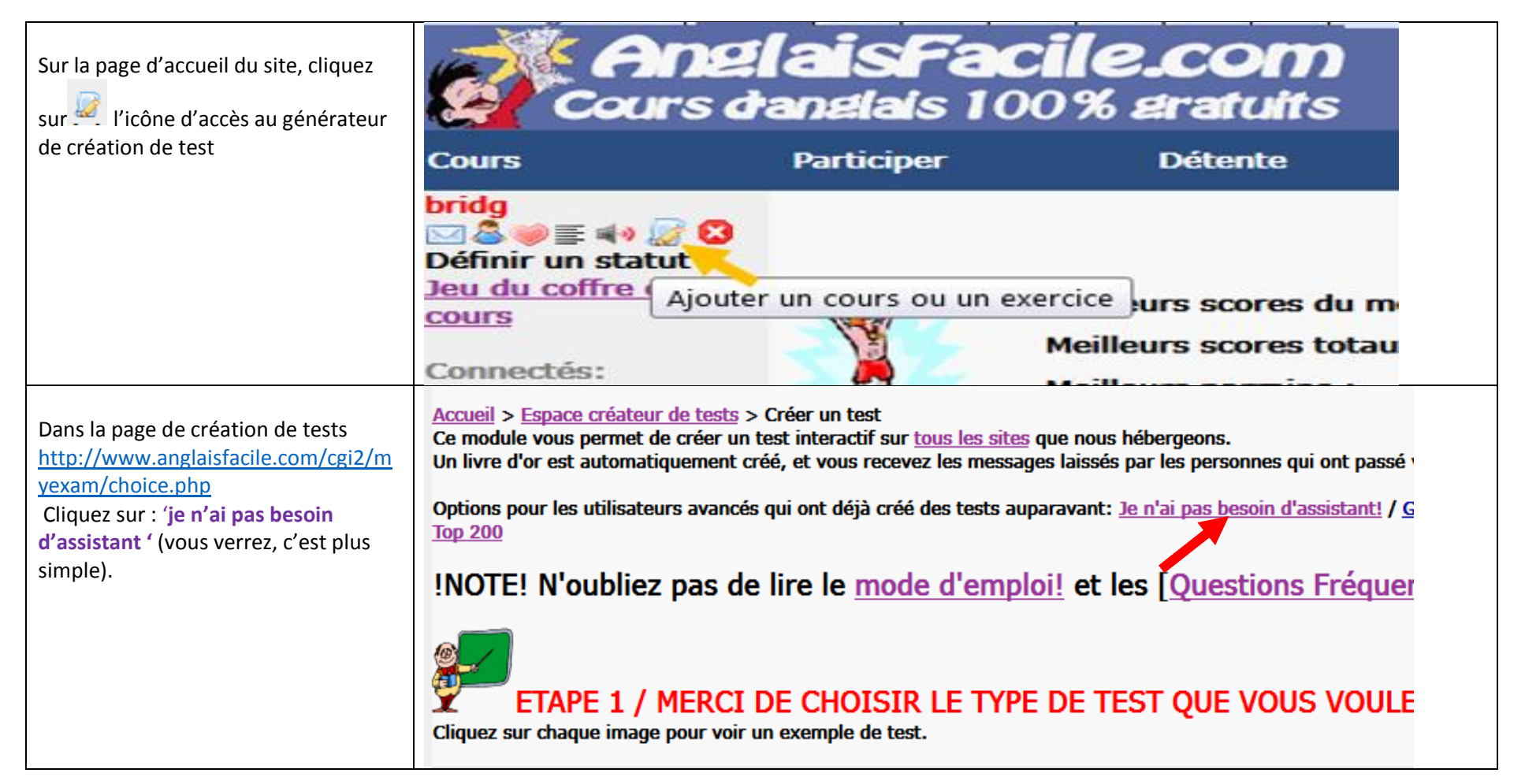

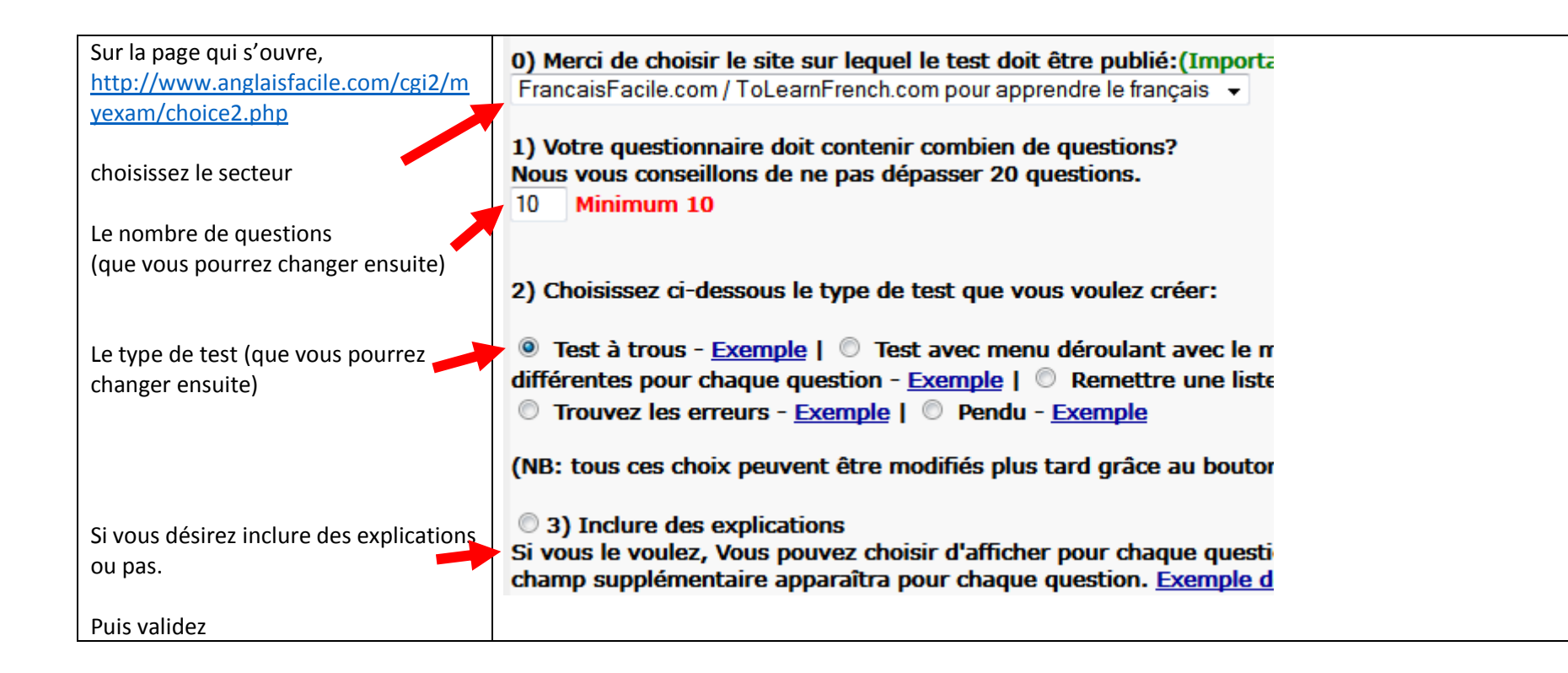

| La page de création s'ouvre                                                                                  | Attention aux ©opyrights !vous ne devez créer un test qu'avec du contenu<br>des sites internet, des pareles de chansens                                                                                                    |
|----------------------------------------------------------------------------------------------------|----------------------------------------------------------------------------------------------------|
| http://www.anglaisfacile.com/cgi2/m<br>yexam/new2.php<br>En haut se trouvent les règles qu'il<br>faut savoir | des sites internet, des paroles de chansons         Quelques règles :         - Ne pas copier un autre site, un autre test du site, ni un livre.         - Faire des phrases construites qui contiennent au moins 6 mots.         - Vérifier que vous avez suivi les règles de construction et d'orthographe.         - Tests où il faut trouver des erreurs dans un texte : il doit y avoir un thème qui relie to problèmes d'imparfait, et ce thème doit être indiqué dans le titre du test. Le test doit de - Tests où il faut reconstituer des phrases: les phrases doivent toutes avoir un thème co phrases relatives.         Quelques suggestions concernant le thème de votre exercice: |
| En dessous Renseignez les<br>informations concernant l'exercice :<br>Thème – niveau de difficulté, titre.    | <b>1ERE ETAPE - INFORMATIONS GENERALES CONCERNANT VOTRE TEST.</b> Le plus important, c'est de choisir un bon titre. Pour les autres questions, si vous ne savez pas rélors de la publication de votre test.         Le thème de votre exercice:         Test général: plusieurs thèmes en même temps ▼                                                                                                    |
| Le titre sera court et ne commençant<br>pas par un article.<br>Ex :<br><del>Les</del> compléments            | La difficulté de votre exercice:<br>Débutant •<br>(Important) Le titre de votre exercice:<br>Titre en français, le plus court possible avec des mots que vous taperiez sous Google ( <u>Aide</u> ) =                                                                                                    |
|                                                                                                    | Première étape terminée. Le cours peut être créé.                                                                                                    |

| Le cadre de création de cours.                                                                                                    | <b>B</b> $I \subseteq A$ $I \subseteq I \subseteq I \subseteq I$ $I \subseteq I \subseteq I$ $I \subseteq I \subseteq I \subseteq I$ $I \subseteq I \subseteq I$ $I \subseteq I \subseteq I \subseteq I$ $I \subseteq I \subseteq I \subseteq I$ $I \subseteq I \subseteq I \subseteq I \subseteq I$ $I \subseteq I \subseteq I \subseteq I \subseteq I$ $I \subseteq I \subseteq I \subseteq I \subseteq I$ $I \subseteq I \subseteq I \subseteq I \subseteq I$ $I \subseteq I \subseteq I \subseteq I \subseteq I$ $I \subseteq I \subseteq I \subseteq I \subseteq I$ $I \subseteq I \subseteq I \subseteq I \subseteq I$ $I \subseteq I \subseteq I \subseteq I \subseteq I$ $I \subseteq I \subseteq I \subseteq I \subseteq I$ $I \subseteq I \subseteq I \subseteq I \subseteq I$ $I \subseteq I \subseteq I \subseteq I$ $I \subseteq I \subseteq I \subseteq I$ $I \subseteq I \subseteq I \subseteq I$ $I \subseteq I \subseteq I \subseteq I$ $I \subseteq I \subseteq I \subseteq I$ $I \subseteq I \subseteq I$ $I \subseteq I$ $I \subseteq I \subseteq I$ $I \subseteq I$ $I \subseteq $ |
|----------------------------------------------------------------------------------------------------|----------------------------------------------------------------------------------------------------|
| Voici les <b>principaux boutons qui vous</b><br>serviront :                                                                                                    | l<br>Toute action qui ne vous plaît pas, <b>pas de panique</b> annulez-là en cliquant sur <b>la flèche de retour en arrière</b><br>qui annulera votre action                                                                                                    |
| Les caractères :<br>gras -> italique -> souligné-> rayé                                                                                                    | <ul> <li>B Z U ABC</li> <li>O-&gt; O-&gt; O -&gt; O -&gt; O</li> <li>Sachez que l'ensemble du site est affiché en gras. Cette notion est importante à savoir quand vous créez un cours. Tout ce que vous allez écrire dans ce générateur, même si vous écrivez en non gras et que vous appuyez certains passages en gras pour qu'on les remarque mieux, quand vous validerez votre travail, tout sera affiché en gras et votre mise en forme ne se verra plus.</li> <li>Deux options s'offrent à vous :</li> <li>1/ Au lieu de mettre du gras, pointez les passages importants dans une autre couleur (mais trop de couleurs rend l'ensemble pénible l'ensemble à lire et allourdit le visuel d'autant que tout sera en gras après sauvegarde).</li> <li>2/ Créer un tableau à une seule cellule (1 ligne 1 colonne 0 bordures et centré) et y écrire tout votre cours dedans. En effet, tout ce qui est écrit dans un tableau sera après validation exactement comme vous l'avez présenté.</li> <li>C'est l'option que je prends systématiquement pour aboutir à une mise en forme élégante, sans trop de couleurs, mais avec les passages importants, ou mots importants mis en valeur en gras.</li> </ul>                                                                                                    |
| Les couleurs<br>Evitez de mettre plus 3 couleurs en<br>tout sur l'ensemble du travail.                                                                                                | <ul> <li>▲ ·&gt; option pour la couleur de ce que vous écrivez.</li> <li>▲ ·&gt; option pour surligner un passage comme avec un stabylo</li> </ul>                                                                                                    |
| <b>Etablissez-vous des codes couleurs</b><br><b>que vous respecterez sur l'ensemble</b><br><b>de la page.</b> Tous les titres de la même<br>couleur, idem pour les sous-titre,<br>etc |                                                                                                    |

| La mise en forme du texte                         |                                                                    | -                               |                     |               |             |                                 |                              |  |  |  |
|---------------------------------------------------|--------------------------------------------------------------------|---------------------------------|---------------------|---------------|-------------|---------------------------------|------------------------------|--|--|--|
| 1/ surligner le texte                             | Texte                                                              | Texte                           | Texte               | Texte         |             |                                 |                              |  |  |  |
| 2/ cliquez sur le bouton désiré                   | à gauche                                                           | centré                          | à droite            | justifié      |             |                                 |                              |  |  |  |
|                                                   | Ne jamais cent                                                     | r <mark>er un texte, u</mark> n | ne image etc a      | ivec la barre | e d'espacem | <mark>nent !</mark> Utilisez ce | es boutons que ce soit dans  |  |  |  |
|                                                   | un tableau ou sur la page entière.                                 |                                 |                     |               |             |                                 |                              |  |  |  |
| Choisir <b>la taille de la police</b>             | Taille de la ▼                                                     | (                               |                     |               | Styles      | <ul> <li>Paragraphe</li> </ul>  | Famille de 🔹                 |  |  |  |
| (moyenne = 12- ne pas dépasser 18)                |                                                                    | (les autres bout                | lons ne lonclio     | nnent pas)    |             |                                 | · · · · ·                    |  |  |  |
|                                                   |                                                                    |                                 |                     |               |             |                                 |                              |  |  |  |
| <b>Copier</b> une partie de mon <b>texte pour</b> |                                                                    |                                 |                     |               |             |                                 |                              |  |  |  |
| le dupliquer ailleurs                             | aaaaaaaaa                                                          | aaaaa                           |                     |               |             |                                 |                              |  |  |  |
| 1/le surligner                                    | 1/ 222222                                                          | aaaaa                           |                     |               |             |                                 |                              |  |  |  |
| 2/le copier                                       | 2/ 🗈                                                               |                                 |                     |               |             |                                 |                              |  |  |  |
| 3/ Le coller à l'endroit choisi et où             | 2/                                                                 |                                 |                     |               |             |                                 |                              |  |  |  |
| vous avez mis le curseur de la souris             | 3/ 💶                                                               |                                 |                     |               |             |                                 |                              |  |  |  |
| Couper une partie de mon texte pour               |                                                                    |                                 |                     |               |             |                                 |                              |  |  |  |
| le déplacer ailleurs :                            | aaaaaaaaaa                                                         | aaaaa                           |                     |               |             |                                 |                              |  |  |  |
| 1/ le surligner                                   | 1/ 222222                                                          | aaaaa                           |                     |               |             |                                 |                              |  |  |  |
| 2/le couper                                       | 21                                                                 |                                 |                     |               |             |                                 |                              |  |  |  |
| 3/ Le coller à l'endroit choisi et où             | 2/                                                                 |                                 |                     |               |             |                                 |                              |  |  |  |
| vous avez mis le curseur de la souris             | 3/ 📤                                                               |                                 |                     |               |             |                                 |                              |  |  |  |
| Introduire un texte créé sur le Word              | Le transférer ai                                                   | nsi permet de n                 | ettoyer le docu     | ument des c   | aractères H | TML inutiles que                | e contient Word et de ne pas |  |  |  |
| 18 Ba                                             | allourdir la page                                                  | 2.                              |                     |               |             |                                 |                              |  |  |  |
| de votre PC :                                     |                                                                    |                                 |                     |               |             |                                 |                              |  |  |  |
|                                                   | Sur votre PC su                                                    | rlignez et copie:               | Z                   |               |             |                                 |                              |  |  |  |
| 1/ Sélectionnez sur votre PC le texte             | La mise en forme du                                                | texte                           | E 8                 |               |             |                                 |                              |  |  |  |
| à transférer et copiez-le                         | <ol> <li>surligner le texte</li> <li>cliquez sur le bou</li> </ol> | ton désiré                      | Cou <u>p</u> er     |               |             |                                 |                              |  |  |  |
|                                                   | Choisir la taille de la                                            | police                          | Copier              |               |             |                                 |                              |  |  |  |
|                                                   | (moyenne = 12- ne p                                                | as dépasser 18 🌼                | Options de conege : |               |             |                                 |                              |  |  |  |
|                                                   | Copier une partie de<br>le dupliquer ailleurs                      | mon texte pou                   | 6                   | •             |             |                                 |                              |  |  |  |
|                                                   |                                                                    |                                 |                     |               |             |                                 |                              |  |  |  |
| 2/ Aller dans la cadre de création de             |                                                                    | 688                             |                     |               |             |                                 |                              |  |  |  |
| test et cliquez sur l'icône de transfert          | Sur le site clique                                                 | ez ici                          |                     |               |             |                                 |                              |  |  |  |
| de document Word                                  | Sur le site eliqui                                                 |                                 |                     |               |             |                                 |                              |  |  |  |

|                                                                          | 🥹 Coller au départ d'un texte créé sous Word - Mozilla 💶 🖳 🗮                                                                                                    |
|--------------------------------------------------------------------------|----------------------------------------------------------------------------------------------------|
| 3/ Une fenêtre s'ouvre                                                   | Image: Second Second Se |
|                                                                          | Coller au départ d'un texte créé sous Word<br>Utilisez CTRL+V sur votre clavier pour coller le texte dans la<br>fenêtre.                                                                                                    |
|                                                                          | fenêtre.                                                                                                    |
|                                                                          | fenêtre.                                                                                                    |
|                                                                          | La mise en forme du texte                                                                                                    |
| 4/ Y coller ce que vous avez copié en                                    | 1/ surligner le texte                                                                                                    |
| appuyant sur les touches CTRL et V de                                    | 2/ cliquez sur le bouton désiré                                                                                                    |
| votre clavier.                                                           | Choisir la taille de la police                                                                                                    |
|                                                                          | (moyenne = 12- ne pas dépasser<br>18)                                                                                                    |
|                                                                          |                                                                                                    |
|                                                                          | Utilisez CTRL+V sur votre clavier pour coller le texte dans la                                                                                                    |
|                                                                          | fenetre.                                                                                                    |
|                                                                          | La mise en forme du texte                                                                                                    |
| En cliquant sur les lignes, vous pouvez<br>élargir ou rétrécir le cadre. | 1/ surligner le texte                                                                                                    |
|                                                                          | 2/ cliquez sur le bouton désiré                                                                                                    |
|                                                                          | Choisir la taille de la police                                                                                                    |
|                                                                          | (moyenne = 12- ne pas dépasser 18)                                                                                                    |
|                                                                          |                                                                                                    |

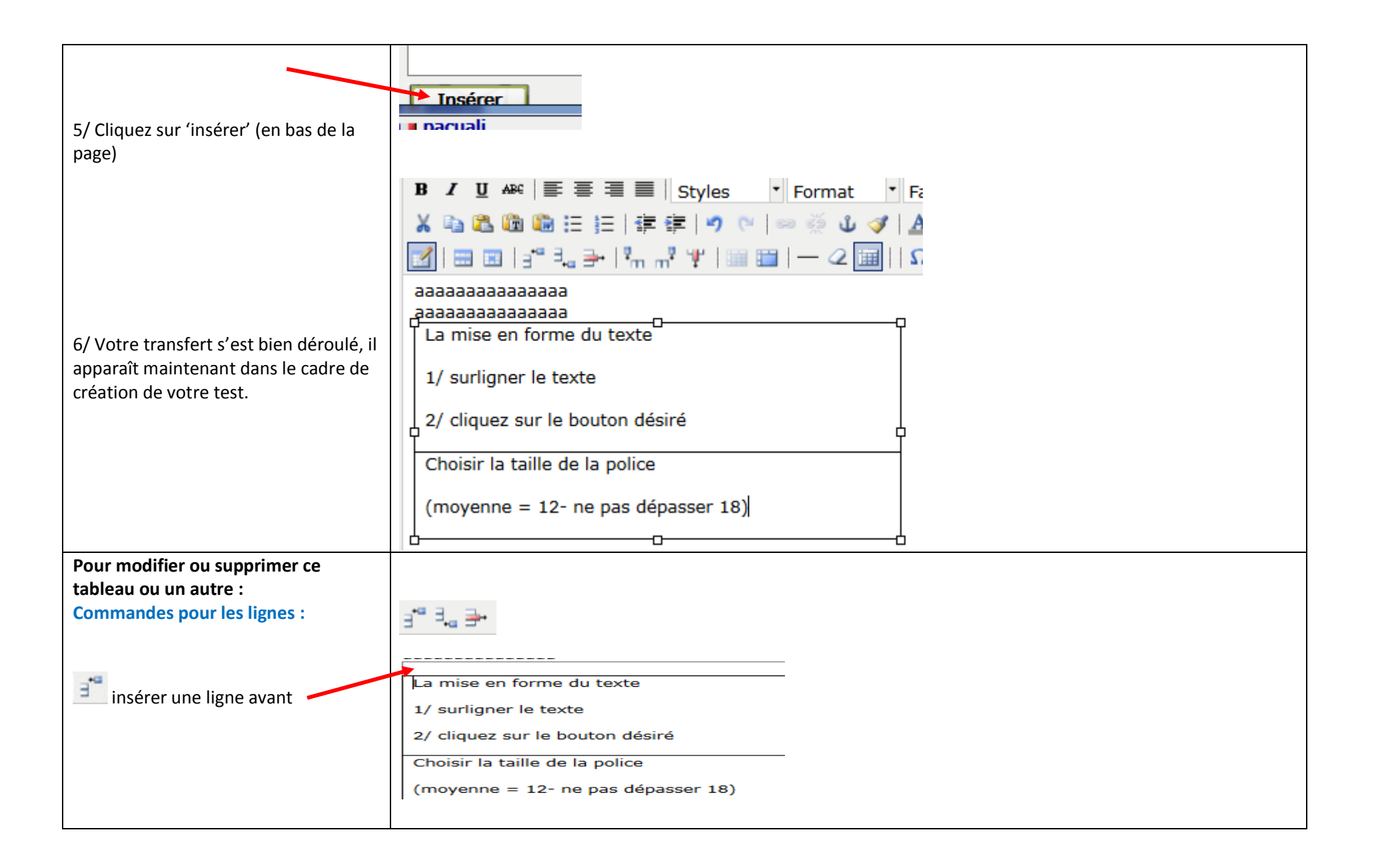

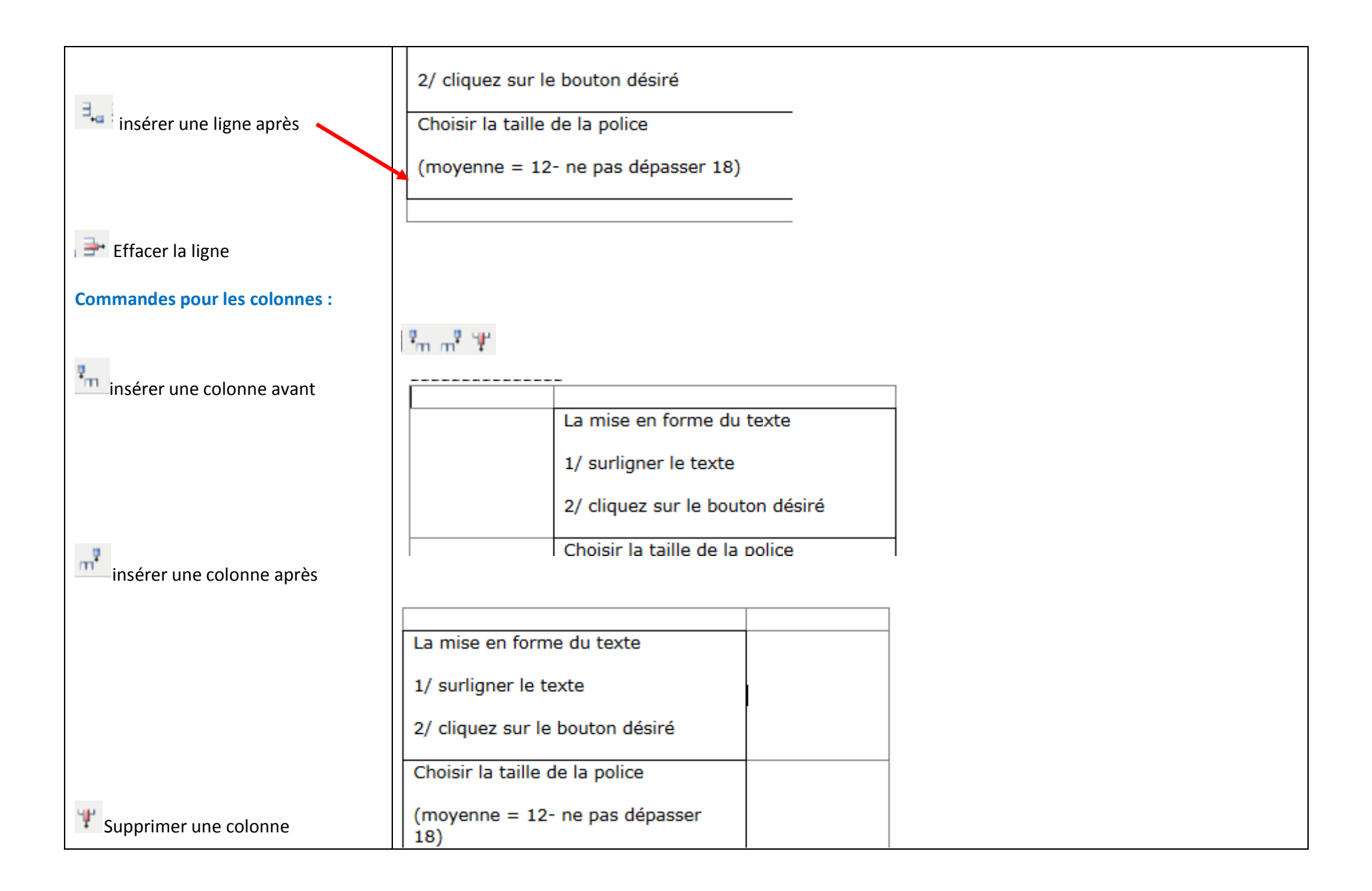

| Ces commandes sont les mêmes<br>lorsque vous avez créé un tableau<br>directement avec le générateur.<br>Créer un tableau :<br>1/ Mettre le curseur de la souris à<br>l'endroit désiré sur la page. | CREER UN TABLEAU                                                                                                    |
|----------------------------------------------------------------------------------------------------|----------------------------------------------------------------------------------------------------|
| 2/ Cliquez sur l'icône<br>3/ Une page s'ouvre :<br>Faire les choix des paramètres du<br>tableau                                                                                                    | Image: Colonnes       Image: Colonnes       Image: Colonnes <tdi< th=""></tdi<> |
| Les paramètres du tableau sont<br>choisis                                                                                                    | Alignement   Non init   Largeur   Centré   Gauche   Droit   Afficher la légende du Lableau Si vous ne choisissez pas, le tableau sera justifié à gauche de la page. Si vous le voulez à droite ou centré, choisir la bonne option de centrage.                                                                                                    |

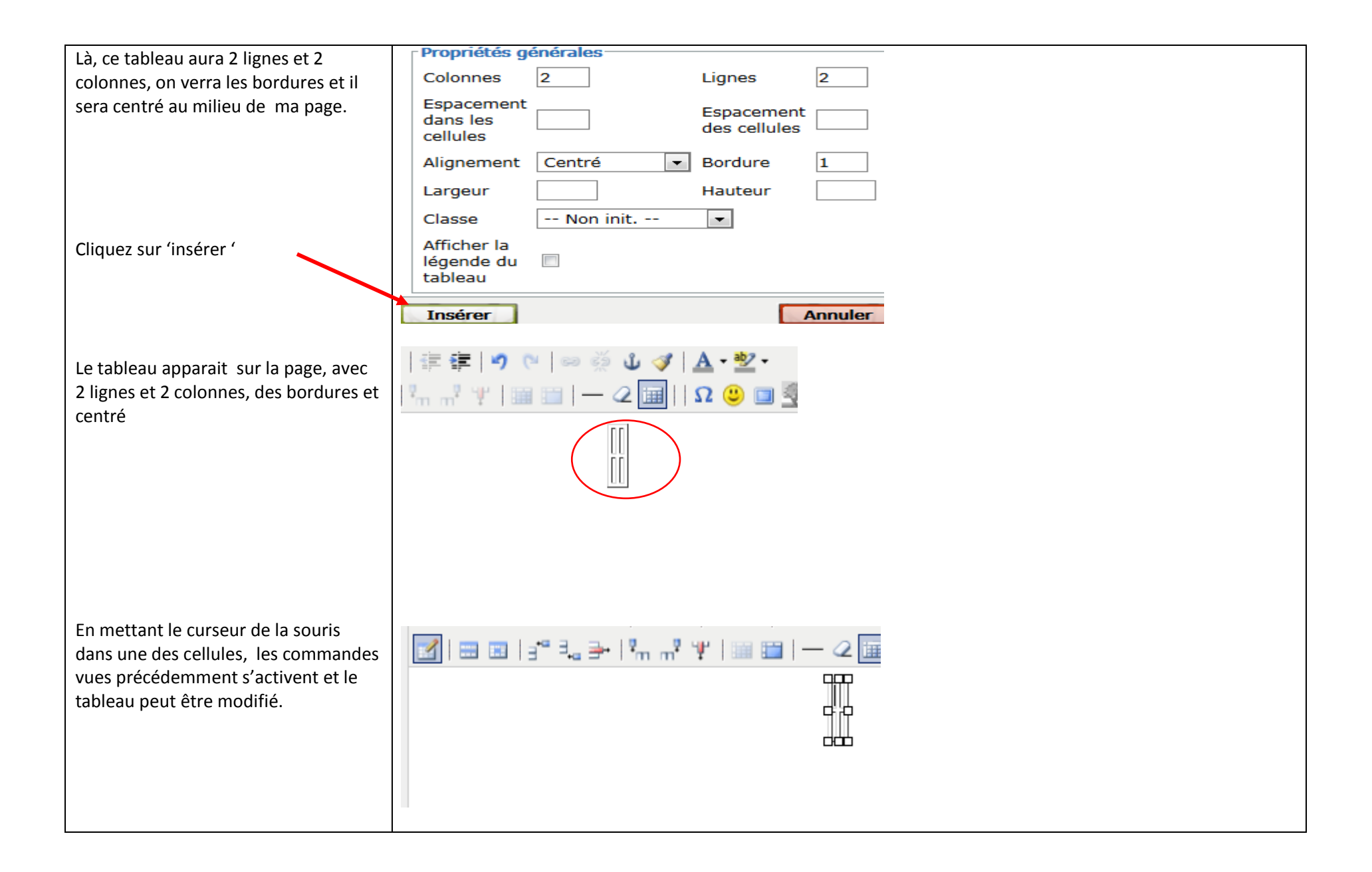

| Mettre des bordures de couleur ou<br>une couleur de fond :          | <ul> <li>-&gt; pour la ligne entière</li> <li>-&gt;pour une cellule</li> </ul>                                                                                                    |
|---------------------------------------------------------------------|----------------------------------------------------------------------------------------------------|
| Cliquez dans la cellule                                             |                                                                                                    |
| Puis, sur 📰<br>Une page s'ouvre, cliquez sur l'onglet<br>« avancé » | Général       Avancé         Hopriétés générales       Alignement         Alignement       Non init          Alignement       Non init          Vertical       Non init          Largeur       Hauteur         Classe       Non init |
|                                                                     | Mettre à jour la cellule courante   Mettre à jour Annuler                                                                                                    |
| Cliquez sur l'option 'couleur de la<br>bordure' par exemple         | Général Avancé     Propriétés avancées   Id   Style   Sens de lecture   Code de la langue   Image de fond   Couleur de la   bordure   Couleur du fond     Mettre à jour la cellule courante                                          |
|                                                                     | Mettre à jour Annuler                                                                                                    |

| Une fenêtre s'ouvre vous proposant<br>de choisir la couleur par différents<br>moyens :<br>1/ le nuancier (pour créer sa propre<br>couleur)<br>2/ La palette<br>3/ les noms codés<br>(personnellement, ce sont ces deux<br>derniers que j'utilise)<br>Cliquez sur la couleur choisie | Nuancier       Palette       Noms         Ouleurs de la palette       Ouleurs de la palette         Ouleurs de la palette       Ouleurs de la palette         Ouleurs de la palette       Ouleurs de la palette         Ouleurs de la palette       Ouleurs de la palette         Ouleurs de la palette       Ouleurs de la palette         Ouleurs de la palette       Ouleurs de la palette         Ouleurs de la palette       Ouleurs de la palette         Ouleurs de la palette       Ouleurs de la palette         Ouleurs de la palette       Ouleurs de la palette         Ouleurs de la palette       Ouleurs de la palette         Ouleurs de la palette       Ouleurs de la palette         Ouleurs de la palette       Ouleurs de la palette         Ouleurs de la palette       Ouleur de la palette         Ouleur de la palette       Ouleur de la palette         Ouleur de la palette       Ouleur de la palette         Ouleur de la palette       Ouleur de la palette         Ouleur de la palette       Ouleur de la palette         Ouleur de la palette       Ouleur de la palette         Ouleur de la palette       Ouleur de la palette         Ouleur de la palette       Ouleur de la palette         Ouleur de la palette       Ouleur de la palette |
|----------------------------------------------------------------------------------------------------|----------------------------------------------------------------------------------------------------|
| Vous voici de retour dans votre page<br>de départ, la couleur de bordure que<br>vous avez choisie est affichée (la<br>couleur + son nom codé)                                                                                                    | Général       Avancé         Propriétés avancées       Général       Avancé         Id                                                                                                    |
| <b>Une astuce :</b> gardez-vous dans un coin<br>ce code, si vous en aviez besoin pour<br>une autre cellule, vous n'auriez plus<br>qu'à copier-coller ce code dans cette<br>même case sans avoir à aller<br>rechercher la couleur dans les<br>palettes.                              | Sens de lecture Non init   Code de la langue                                                                                                    |
| Pour changer la couleur de fond, faites<br>la même chose :                                                                                                    | Mettre à jour la cellule courante <ul> <li>Mettre à jour la cellule courante</li> <li>Mettre à jour</li> <li>Annuler</li> <li>Mettre à jour</li> <li>Annuler</li> </ul>                                                                                                    |

| Choisissez maintenant quelles cellules<br>colorier<br>Ici, j'ai choisi toutes les cellules du<br>tableau                                            | Couleur de la   bordure   Couleur du fond   #fff5ee                                                                                                    |
|----------------------------------------------------------------------------------------------------|----------------------------------------------------------------------------------------------------|
|                                                                                                    | iali                                                                                                    |
| Admirez le résultat                                                                                                    | Vous voyez que la police de caractère à changé. Normalement, elle devrait<br>redevenir normale lorsque vous sauvegarderez votre test (tout du moins c'est le cas sur le secteur de français,<br>pas les sur autres). Raison pour laquelle limitez les couleurs du tableau aux titres ou têtes de chapitres. |
| Si vous désirez fusionner les deux                                                                                                    |                                                                                                    |
| cellules du haut :                                                                                                    | Surligner les deux cellules                                                                                                    |
|                                                                                                    | les deux cellules sont maintenant fusionnées en une seule                                                                                                    |
|                                                                                                    | aaa bbbb                                                                                                    |
|                                                                                                    | Si ça ne vous plaît pas, défaites l'action                                                                                                    |
| Ajoutez une image<br>Mettre le curseur à l'endroit où sera<br>positionnée l'image puis <b>cliquez sur</b><br><b>l'arbre</b> (bibliothèque d'images) | cliquez sur l'image desiree. La page s'ouvre et elle se positionne.                                                                                                    |

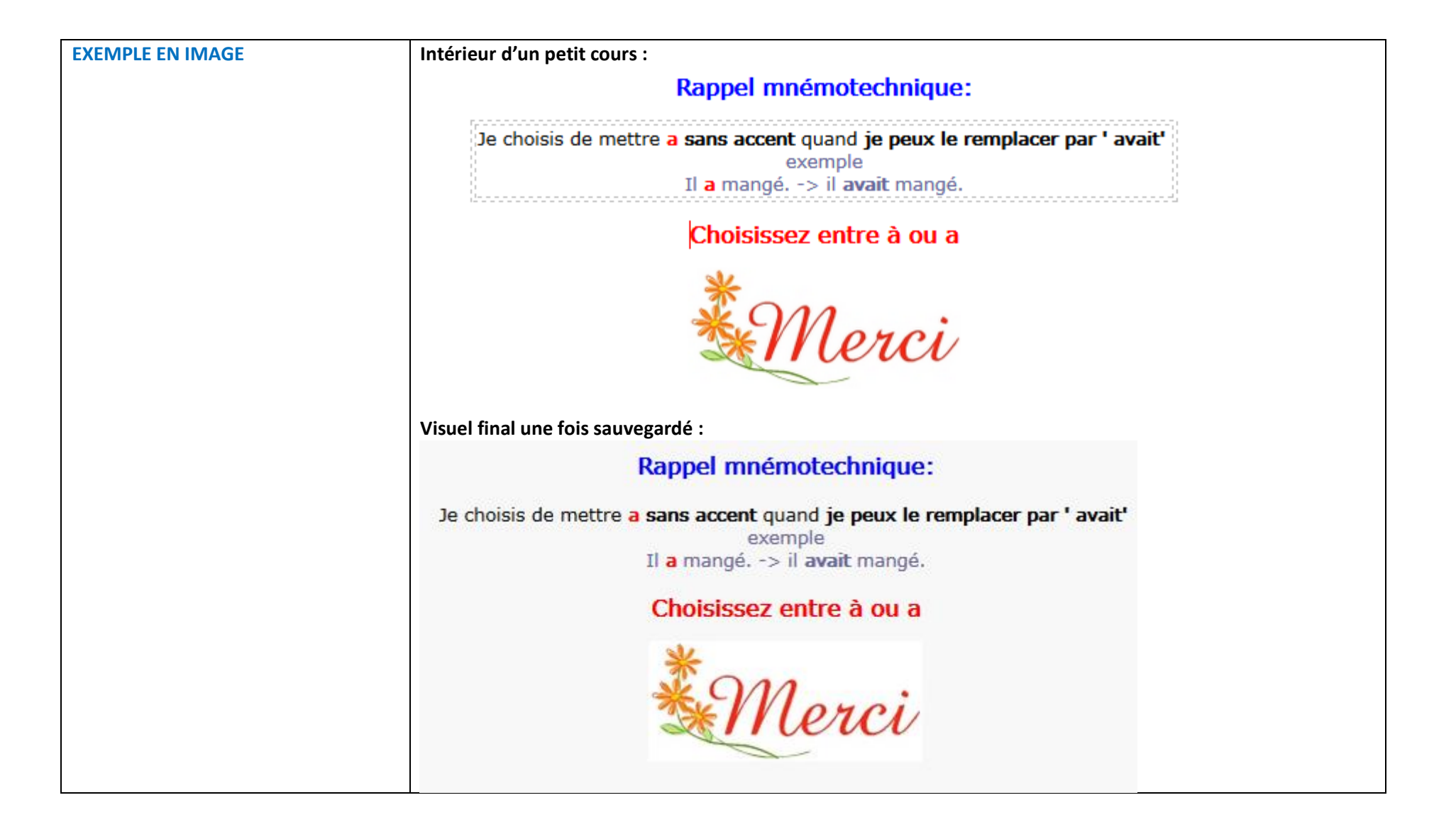

# Quelques autres conseils rapides pour les questions du test :

1/ Si vous voulez mettre une image, aller chercher son code dans la bibliothèque par l'arbre et déposez le code dans la question. Ex:

|                   | {2-23581.gif}   | Nous allons | te choisir un b    | oeau * pour | ta premiè | re rentrée   | scolaire.      |
|-------------------|-----------------|-------------|--------------------|-------------|-----------|--------------|----------------|
| <u>Q 1</u><br>Rép | onses: cartable |             |                    |             |           |              |                |
| Visu              | el final :      |             |                    |             |           |              |                |
|                   |                 | Nous allens | to choicir un boru | ordeige     |           | ur ta nanmià | ro rontráo oco |
| 1. 0              |                 | Nous allons | te choisir un beau | ardoise     | ▼ po      | ur ta premiè | re rentrée sco |

Attention, il faut que les images choisies soient petites et toutes à peu près de la même taille.

2/ Vous n'êtes pas content du type de questionnaire choisi. Par exemple, un test est à trous, mais il serait mieux en test à choix multiple.

Si le test est dans la liste des tests en attente et qu'il est encore en rouge, vous y avez encore accès.

- Entrez à nouveau dedans
- Changez le type d'exercice

Le type d'exercice (1): Test avec menu déroulant-Réponses identiques Test à trous Test avec menu déroulant-Réponses identiques Test avec menu déroulant-Réponses différentes Remettre une liste dans le bon ordre Remettre une phrase dans le bon ordre Lettres mélangées Trouver les erreurs - Changez le type de réponses De ce type de réponse :

**Q1** Mon \* est marié avec ma mère

## Réponses: père

### Explic:

Vous changez pour obtenir un questionnaire à choix multiple :

**Q1** Mon \* est marié avec ma mère

Réponses: père mère oncle

Explic:

Sauvegardez le tout et votre questionnaire est maintenant changé à votre convenance.

## 3/ Vous désirez qu'un test soit un seul texte qui apparaisse d'un seul trait comme ça :

| En ce  | premier dimanche de     | copain 👻     | , Isaline  | et son petit  | copain 🚽       | Erwan sont allés se     |
|--------|-------------------------|--------------|------------|---------------|----------------|-------------------------|
| prome  | ener à l'arborétum, ce  | véritable co | pain 🚽     | vert, situé   | dans la Vallé  | e-aux-Loups à Châtenay  |
| Malab  | ry et qui compte près   | de 600 copa  | ain 👻      | d'arbres et d | l'arbustes ven | us des quatre coins du  |
| mond   | e, réparties sur enviro | n 73 copain  | 👻 . Le     | es deux jeun  | es gens ont ét | é vraiment impressionne |
| par la | hauteur et l'envergur   | e des deux 🛛 | copain     | 👻 du Liban    | et un peu ém   | us en passant sur les   |
| petits | copain 🚽 , ouvrag       | jes dessinés | par les co | opain 👻       | de Gustave Ei  | ffel.                   |

Il faut choisir l'option :

Numérotation des questions: Aucun affichage, aucun saut à la ligne Numérotation normale Pas de numérotation, afficher des tirets Aucun affichage Aucun affichage, aucun saut à la ligne

| Quand vous le créez faites ainsi : |  |
|------------------------------------|--|
|------------------------------------|--|

O1 En ce premier dimanche de \*.

Réponses: printemps

Explic:

<u>Q 2</u>

Isaline et son petit \* Erwan sont allés se promener à l'arborétum,

Réponses: copain

Explic:

<u>Q 3</u>

ce véritable \* vert, situé dans la Vallée-aux-Loups à Châtenay-Malabry

Réponses: diamant

Explic:

<u>Q 4</u>

et qui compte près de 600 \* d'arbres et d'arbustes venus des quatre coins du monde, Réponses: espèces

Explic:

Q 5

réparties sur environ 73\*.

Réponses: hectares

Explic:

#### <u>Q 6</u>

Les deux jeunes gens ont été vraiment impressionnés par la hauteur et l'envergure des deux \* du Liban Réponses: cèdres

Explic:

### <u>0 7</u>

et un peu émus en passant sur les petits \* Réponses: ponts

Explic:

08 ouvrages dessinés par les \* de Gustave Eiffel,<BR>

Réponses: élèves

### Explic:

La balise <BR> est un code qui va provoquer une mise à la ligne.

x1 = mise à la ligne <BR>

x2= mise à la ligne + 1 saut de ligne <BR><BR>

Tant que vous n'avez pas mis cette balise, le texte sera écrit en ligne. Elle vous permet de faire des paragraphes différents.

Vous avez maintenant les bases pour utiliser le générateur de tests. Bonne chance et merci pour votre participation. copyright bridg\_af/juillet2014

Vous écrivez les phrases en continu et changez de question à chaque fois qu'il faut une réponse